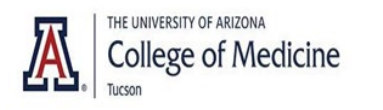

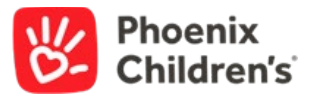

## Creating Live Activity in CloudCME (Step by Step)

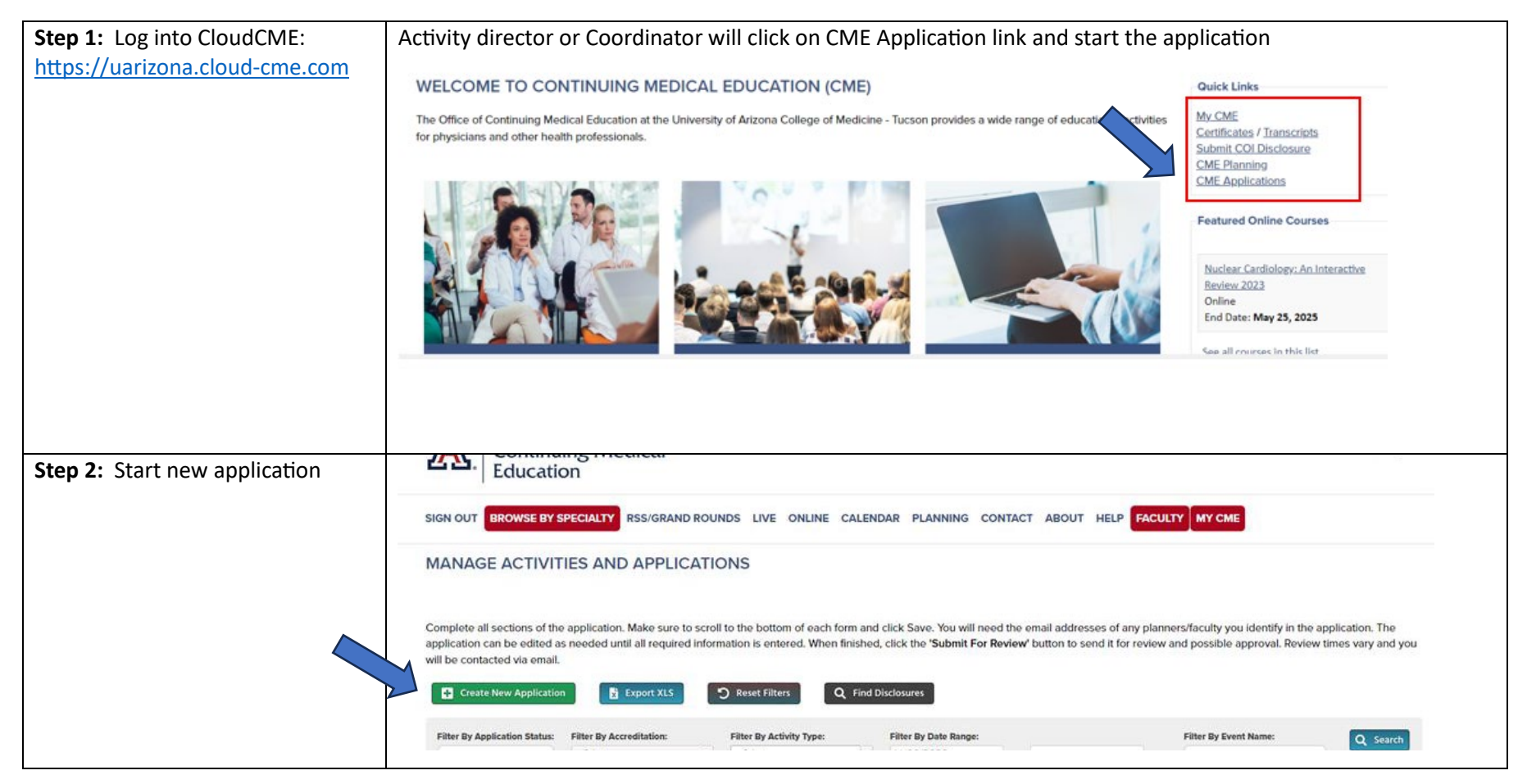

| <b>Step 3:</b> Activity Coordinator<br>Completes:                                                                                                    | <ul> <li>Each section listed (screenshot) below:</li> <li>Basic Information         <ul> <li>(always select "Jointly Provided – Live Course" for activity Format)</li> <li>Activity Title- Always start with PCH and end with the conference YEAR</li> </ul> </li> <li>Planners and Faculty (please read instructions carefully when adding planners/Faculty)</li> <li>Funding (if Applicable)</li> </ul>                                                                                                    |  |  |  |
|----------------------------------------------------------------------------------------------------|----------------------------------------------------------------------------------------------------|--|--|--|
|                                                                                                    | Note: Check all faculty/presenters by using "Find Disclosures" link below to avoid duplicate entry.<br>Complete all sections of the application. Make sure<br>application can be edited as needed until all requir<br>will be contacted via email.                                                                                                    |  |  |  |
|                                                                                                    | Q Find Disclosures         Basic Information         Planners and Faculty         Gap and Needs         Objectives and Learning Outcomes         Funding         Signatures         Files - upload/download         Comments         Return To Applications List                                                                                                    |  |  |  |
| Step 4: All Planners and faculty<br>will receive automatic notification<br>from CloudCME:<br>ALL COIS MUST BE COMPLETED<br>BEFORE THE APPLICATION CAN BE<br>SUBMITTED TO U OF AZ FOR<br>REVIEW/APPROVAL | All planner/faculty/speakers who are added to the application will get auto generated email letting them know that they have been added.<br><b>NOTE</b> : If COI is not on file; planner/speaker/faculty MUST log in to complete profile and/or update COI<br><b>IMPORTANT</b> : IF each speaker/faculty/planner has an up-to-date COI when application is created/submitted, however their COI expires prior to the date of the event; they must log in and update their COI, by clicking on " <b>Submit COI Disclosure</b> ", listed under the Quick links on CloudCME homepage: |  |  |  |

|                                            | s My_CME Certificates / Transcripts Submit_COI Disclosure CME Planning CME Applications Featured Online Courses                                                                                                    |
|--------------------------------------------|----------------------------------------------------------------------------------------------------|
| Step 5: Activity Director will             | Gap and Needs                                                                                                    |
| complete.                                  | Objectives and Learning Outcomes     Signature                                                                                                    |
|                                            | Comments (if any)                                                                                                    |
| Step 6: Review of Application:             | Activity Coordinator will Ensure all COI's have been submitted and up-to-date and contact CME office with any questions/concerns prior to submitting application (IMPORTANT: Once application has been submitted, PCH CME team is not able to review it in the system)<br>NOTE: Please Add JoAnn Cunningham and Ozzie Rodriguez for CME team to have access to your application and review prior to application being submitted.                                                                                     |
| Step 7: Submit Application                 | U of AZ will review the application and approve the activity.                                                                                                    |
| Step 8: Contact Marketing<br>Kaila Sherman | Division will reach out to Marketing team (Kaila Sherman) to create website and Eventbrite (possibly CloudCME<br>in the future) for registration and to market/promote the Activity/event.<br><u>The promotional documents MUST include the following verbiage:</u><br>Accreditation Statement:                                                                                                    |
|                                            | This activity has been planned and implemented in accordance with the accreditation requirements and policies of<br>the Accreditation Council for Continuing Medical Education (ACCME) through the joint providership of The University<br>of Arizona College of Medicine - Tucson and Phoenix Children's Hospital. The University of Arizona College of<br>Medicine - Tucson is accredited by the Accreditation Council for Continuing Medical Education to provide continuing<br>medical education for physicians. |
|                                            | The University of Arizona College of Medicine - Tucson designates this Live Activity for a maximum of (add # of<br>credits) AMA PRA Category 1 Credit(s)™ (1.00 credit per session). Physicians should claim only the credit<br>commensurate with the extent of their participation in the activity.                                                                                                    |

|                           | Relevant Financial Relationships Statement(s):<br>University of Arizona Continuing Medical Education adheres to the ACCME's Standards for Integrity and<br>Independence in Accredited Continuing Education. Any individuals in a position to control the content of a CME<br>activity, including faculty, planners, reviewers or others are required to disclose all financial relationships with<br>ineligible entities (commercial interests). The CME office reviewers have nothing to disclose. All relevant financial<br>relationships have been mitigated prior to the commencement of the activity. |  |  |  |
|---------------------------|----------------------------------------------------------------------------------------------------|--|--|--|
|                           | Eventbrite set up MUST include the following required questions:                                                                                                    |  |  |  |
|                           | <ul> <li>First name/Last name</li> <li>Email address (this email will be used to import attendees to CloudCME for attendance)</li> <li>Profession: Either "Physician" or Non-Physician"</li> <li>Degree: Common list to add to drop down question: (MD, DMD, DO, NP, PhD, DNP, LPN, RN, BSN, BA, BS, PA, MBBS, MBA, MPA, OTHER, NONE)</li> </ul>                                                                                                    |  |  |  |
| Common Mistakes to avoid: | Most common mistake that are occurring and shared with us via U of AZ:                                                                                                    |  |  |  |
|                           | <ul> <li>Activity Format: Should always be "Jointly" and then whatever the format is</li> </ul>                                                                                                    |  |  |  |
|                           | Activity Format:                                                                                                    |  |  |  |
|                           | Jointly Provided - Enduring Material                                                                                                    |  |  |  |
|                           | Jointly Provided - Live Course                                                                                                    |  |  |  |
|                           | Jointly Provided - Regularly Scheduled Series                                                                                                    |  |  |  |
|                           | Organization: Should always be "Phoenix Children's"                                                                                                    |  |  |  |
|                           | Organization:                                                                                                    |  |  |  |
|                           | Phoenix Children's                                                                                                    |  |  |  |
|                           | <ul> <li>Type of Credit Requested: Should always be "AMA PRA Category 1 Credits™" and "Non-Physician<br/>Attendance". This will allow other healthcare professions to receive a certificate as some of their<br/>licensing boards accept AMA PRA Category 1 Credit™</li> </ul>                                                                                                    |  |  |  |

| Type of Credit Requested: 1                                                                                                    |
|----------------------------------------------------------------------------------------------------|
| ✓ AMA PRA Category 1 Credits™ ✓ Non-Physician Attendance                                                                                                    |
| • The amount of credit should always match the amount of educational content on the agenda. 1 hour of educational content = 1 credit. Per the AMA, we round to the nearest quarter hour (.00, .25, .50, .75) for the total amount of time (not each lecture) |
| Enter the number of credits/hours that you are requesting to be awarded for this activity. (For RS enter the maximum per session.) * ①                                                                                                    |
|                                                                                                    |
| Maintenance of Certification (MOC): If requesting Maintenance of Certifications (MOC) You must contact                                                                                                    |
| U of AZ office first.                                                                                                    |
| Maintenance of Certification (MOC)                                                                                                    |
| Not all activities qualify for MOC. For questions, please call our office 520-626-7832.                                                                                                    |
| <ul> <li>Location and Dates/Times of Activity – If they select "Other" as opposed to "Phoenix" they are able to put in the actual location of the activity – Building, Room #, Hotel, Venue, etc.</li> </ul>                                                 |
| Location (building/facility/hotel/conference room/online) select Online for Enduring Materials: ()                                                                                                    |
| Other                                                                                                    |
| If other location, please specify: * (1)                                                                                                    |
|                                                                                                    |
| Joint Provider Details: Should always be "Phoenix Children's"                                                                                                    |

|                                                                       | Joint Provider Details                                                                  |                                                                          |                                                                  |                                              |
|-----------------------------------------------------------------------|-----------------------------------------------------------------------------------------|--------------------------------------------------------------------------|------------------------------------------------------------------|----------------------------------------------|
|                                                                       | Name(s) of Joint Provider(s                                                             | ;): 🚺                                                                    |                                                                  |                                              |
|                                                                       | Phoenix Children's                                                                      |                                                                          |                                                                  |                                              |
|                                                                       | NOTE: Joint Providership<br>accredited are those whose<br>healthcare products used in   | <b>p may not be with a</b><br>e primary business i<br>by or on patients. | an ineligible company. Comp<br>is producing, marketing, selling  | oanies that are ine<br>g, re-selling, or dis |
| <ul> <li>Target Au profession</li> <li>Credit<sup>™</sup>.</li> </ul> | dience: Should always be "No<br>ns to receive a certificate as s                        | on-Physician" and "F<br>ome of their licensir                            | Physician" - This will allow oth<br>ng boards accept AMA PRA Ca  | er healthcare<br>tegory 1                    |
|                                                                       | Target Audience                                                                         |                                                                          |                                                                  |                                              |
|                                                                       | Activity Professions:                                                                   |                                                                          |                                                                  |                                              |
|                                                                       | Non-Physician                                                                           |                                                                          | Physician                                                        |                                              |
| nnors and Eac                                                         | ulty Tab                                                                                |                                                                          |                                                                  |                                              |
| At minimit than Ozzi                                                  | um, this should include at lea<br>e & JoAnn)                                            | st one Activity Direc                                                    | ctor and one Activity/Series Co                                  | oordinator (other                            |
| <ul> <li>Ozzie and<br/>with the a</li> </ul>                          | /or JoAnn should be included application process.                                       | d as an Activity/Serie                                                   | es Coordinator so they are able                                  | e to view/assist                             |
| <ul> <li>If a perso<br/>Activity D<br/>entered t</li> </ul>           | n has multiple roles, then the irector, Activity/Series Coord hree times for each role. | ey need to be listed for inator, and a Faculty,                          | for each role – Meaning, if one<br>/Speaker, than that person ne | e person is the<br>eeds to be                |
| <ul> <li>The page<br/>on the "U</li> </ul>                            | does not automatically upda pdate Missing Disclosures, if                               | te as Planner/Faculty<br>Available"                                      | y complete their COI's. You wi                                   | ll need to click                             |
| 🕒 U                                                                   | odate Missing Disclosures                                                               | s, if available                                                          | button to see if you are still m                                 | issing COI's                                 |
|                                                                       |                                                                                         |                                                                          |                                                                  |                                              |

|                                                        | <ul> <li>The following tabs should ONLY be completed by the ACTIVITY DIRECTOR – NO EXCEPTIONS</li> <li>Gap and Needs</li> <li>Objectives and Learning Outcomes</li> <li>Signatures</li> </ul>                                                                                                    |
|--------------------------------------------------------|----------------------------------------------------------------------------------------------------|
|                                                        | Once an application is completed in its entirety and all COI's have been received, a "Submit for Review"<br>Submit For Review button will appear on the Manage Activities and Applications page to the right of your application. You should notify Ozzie and/or JoAnn that your application is ready to be submitted so it can be reviewed prior to submitting the application. Ozzie and/or JoAnn should submit the application for review/approval. |
| <b>Step 9:</b> Adding registrants to CloudCME Platform | <b>Coming soon</b> : Step by step job aide is being implemented to add registrants to CloudCME. In the meantime, please reach out to U of AZ or Ozzie Rodriguez for further clarification.                                                                                                    |